## Jak zmenšit velikost fotografie

Na úpravu vašich fotografií, a tedy i zmenšování fotografií, existuje mnoho softwarů (placených i volně dostupných). Většina z vás pracuje pod operačním systémem WINDOWS. Pojďme si ukázat ten nejjednodušší způsob, jak zmenši fotografii. Zmenšovat budeme v aplikaci MALOVÁNÍ, která je součástí každého Windows, a tudíž nepotřebujete žádný speciální program. Fotografie, které budete zasílat do Fotogalerie Korálkové školy, by měly mít cca 100 kB.

- 1. Fotografii uložíme do počítače (z fotoaparátu, z mobilu ...).
- 2. Na fotografii klikneme pravým tlačítkem myši a objeví se roletka, ve které vybereme možnost "Otevřít v programu".

|        | Upravit                                                  | Concession in which the |
|--------|----------------------------------------------------------|-------------------------|
| 000-3  | Tisk                                                     | and in the              |
|        | Nastavit jako pozadí plochy                              |                         |
|        | Náhled                                                   |                         |
| Sec. 1 | Otočit doprava                                           |                         |
|        | Otočit doleva                                            |                         |
|        | Zkontrolovat pomocí ESET NOD32 Antivirus                 | 19-7-5                  |
| 202    | Další možnosti                                           | •                       |
| N      | Novell Copy                                              |                         |
|        | Otevřít v programu                                       | -                       |
|        | Sdilet s                                                 |                         |
|        | Přidat do archivu                                        |                         |
|        | Přidat do "WP_20140116_001.rar"                          | -                       |
|        | Zkomprimovat a odeslat e-mailem                          |                         |
|        | Zkomprimovat do "WP_20140116_001.rar" a odeslat e-mailem |                         |
|        | Odeslat                                                  | +                       |
|        | Vyjmout                                                  | 16. ·                   |
| 1      | Kopírovat                                                |                         |
|        | Vytvořit zástupce                                        | and sector              |
|        | Odstranit                                                |                         |
|        | Přejmenovat                                              |                         |
|        | Vlastnosti                                               |                         |

3. V této nabídce vybereme možnost "Malování".

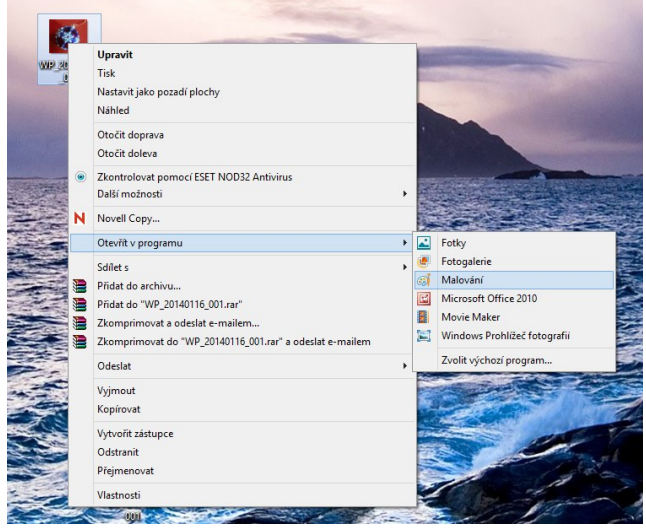

4. Obrázek se nám otevře v aplikaci Malování, kde klineme na možnost "Změnit velikost".

| ର୍ଶା 🔛 🏷 🤻 🗉 |                                                         |           |                                                                                        |          | WP_20140116_001 - Malování |
|--------------|---------------------------------------------------------|-----------|----------------------------------------------------------------------------------------|----------|----------------------------|
| Soubor Domů  | Zobrazení                                               |           |                                                                                        |          |                            |
| Vložit       | Vybrat<br>↓ Oříznout<br>↓ Změnit velikost<br>↓ Otočit ↓ |           | <ul> <li>◇◇○□□広△ ☆ び Obrys *</li> <li>◇◇○□◇ (□) ☆ ☆</li> <li>◇ ☆ ☆ □○ (□) ▼</li> </ul> | Velikost | Barva 1 2 Upravit barvy    |
| Schránka     | Obrázek                                                 | Nástroje  | Tvary                                                                                  |          | Barvy                      |
|              |                                                         | ALL AND A | The States of                                                                          | 12       |                            |

5. Otevře se nám okno "Změnit velikost a zkosit"

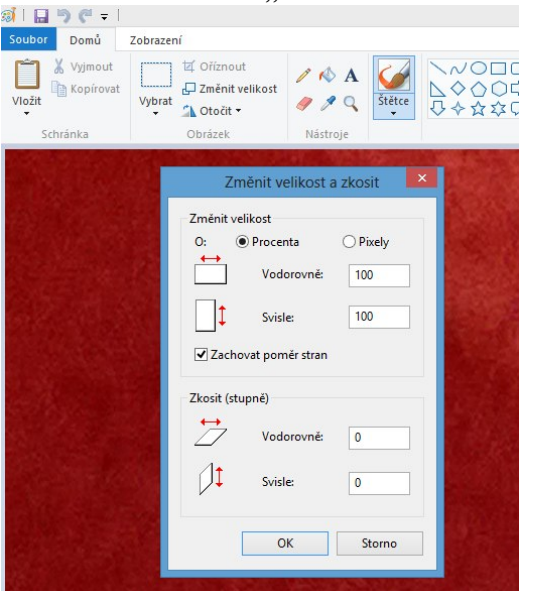

- Necháme označenou možnost "Procenta".
- V políčku "Vodorovně" napíšeme místo čísla 100 např. číslo 50. Tato hodnota se automaticky změní i v políčku "Svisle". Stiskneme OK a zmenšený obrázek si uložíme do počítače.

**POZOR!!!** Volba hodnoty "Procenta", kterou budeme obrázek zmenšovat, je zde pouze orientační. Záleží na tom, jak velký je váš původní obrázek. Musíte si sami vyzkoušet, kolik procent k redukci zvolit, abyste dosáhli potřebné velikosti cca 100 kB.

**Příklad:** Výchozí soubor má velikost 1,42 MB. Zmenšením na 50 % získám velikost souboru 392 kB, zmenšením na 25 % dostanu soubor o velikosti 153 kB, což už je skoro vyhovující.